■Hik-Connect で共有するカメラの閲覧設定方法

本マニュアルでは共有するカメラの閲覧設定の方法を記載します。

手順

- 1. Hik-Connect アプリを立ち上げます。
- 2. …を選択します。

※左上のマークが = の場合のみ…が表示されます。

□ が表示されている場合はそこを選択すると 📒 に切り替わります。

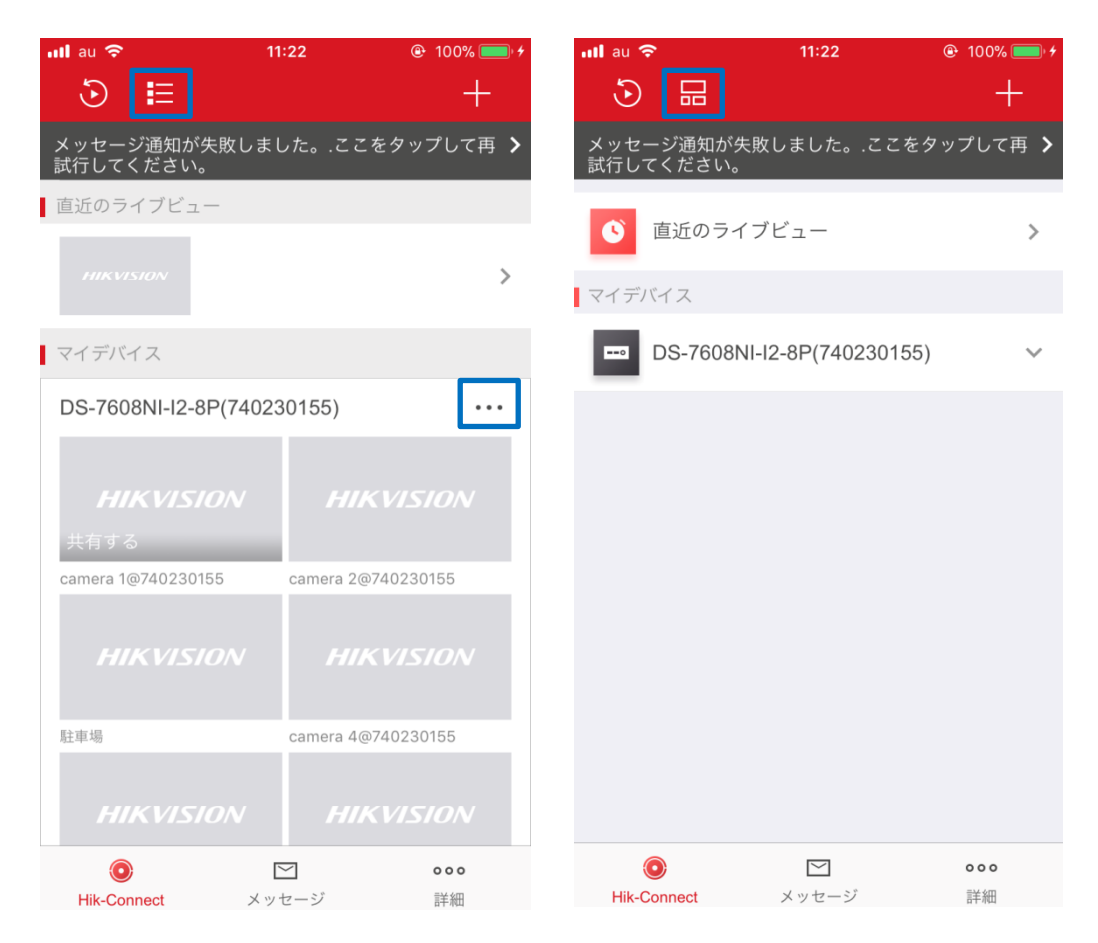

3. デバイス名を選択します。

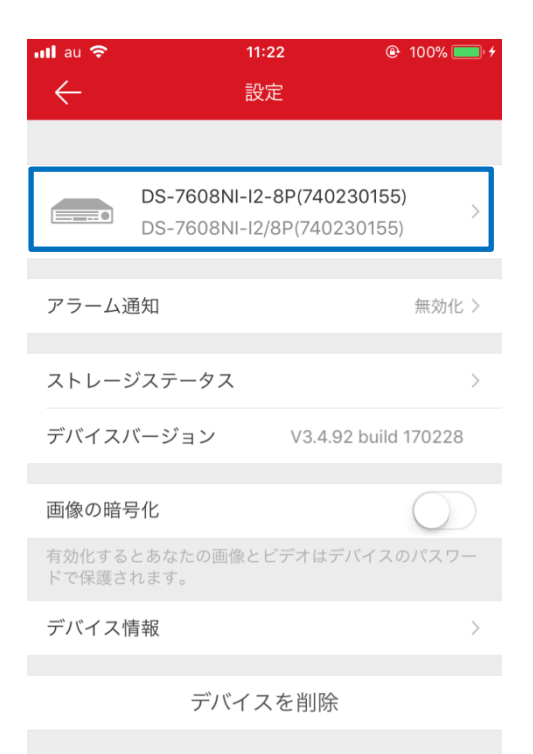

4. 共有したいカメラを <sup>@</sup> に、共有したくないカメラを <sup>w</sup> にします。

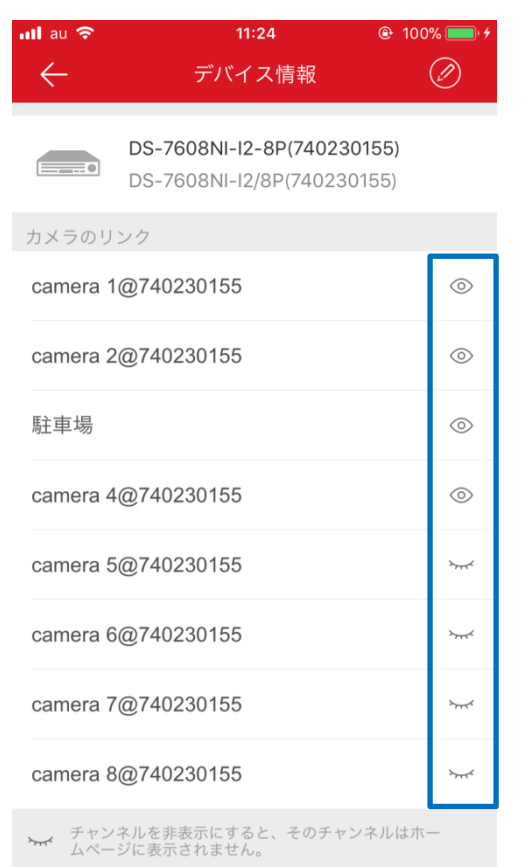

5. 表示されているカメラが4. で <sup>
②</sup> に設定したカメラであることを確認します。

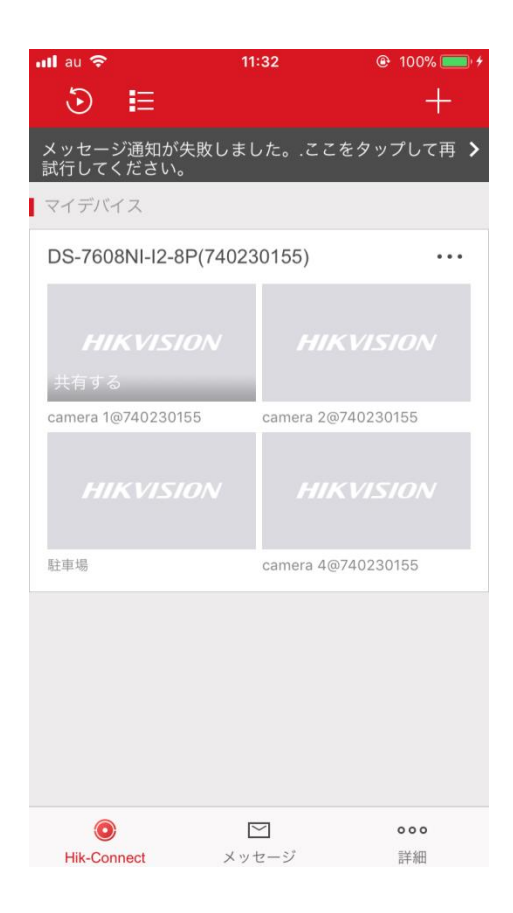

- 6. 別資料の「HIKVISION\_Hik-Connect 登録方法」のレコーダー共有設定を行います。
- 7.「詳細」を選択します。

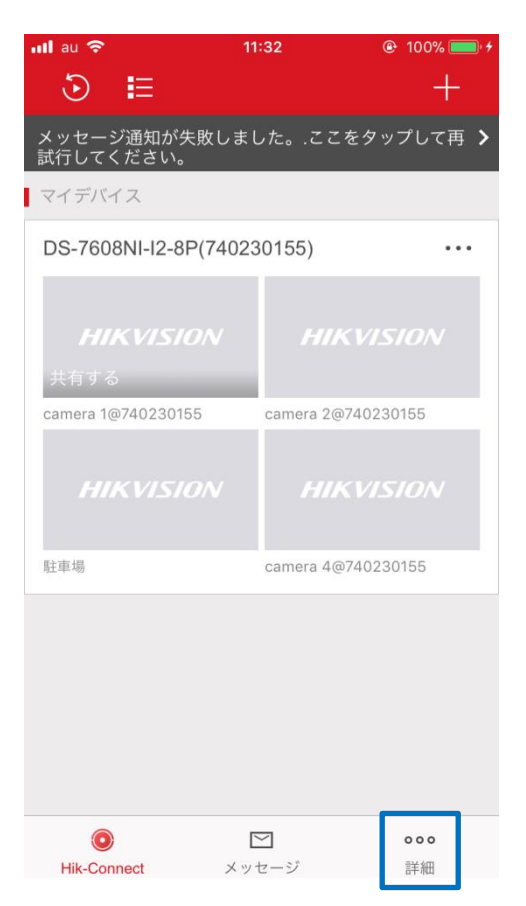

8.「共有設定を管理する」を選択します。

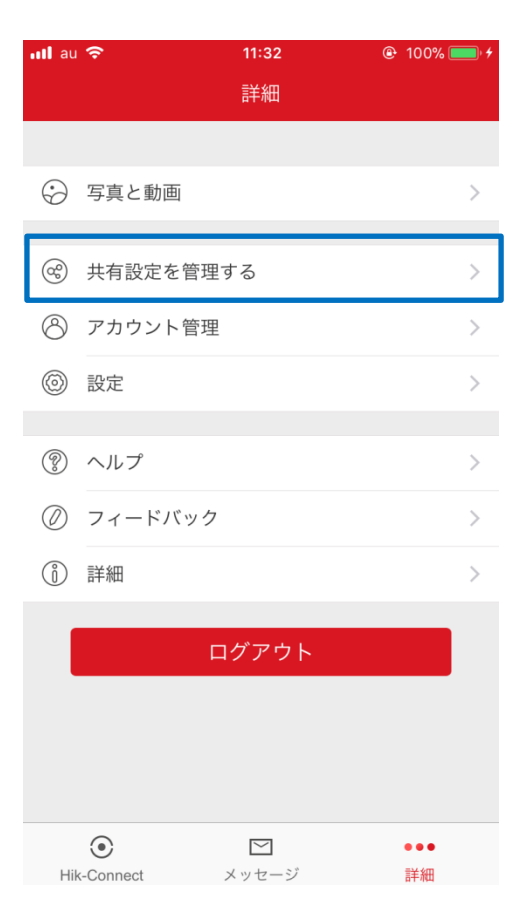

9. 共有されているアカウントの一覧が表示されますので、共有するカメラの閲覧設定を 行いたいアカウントを選択します。

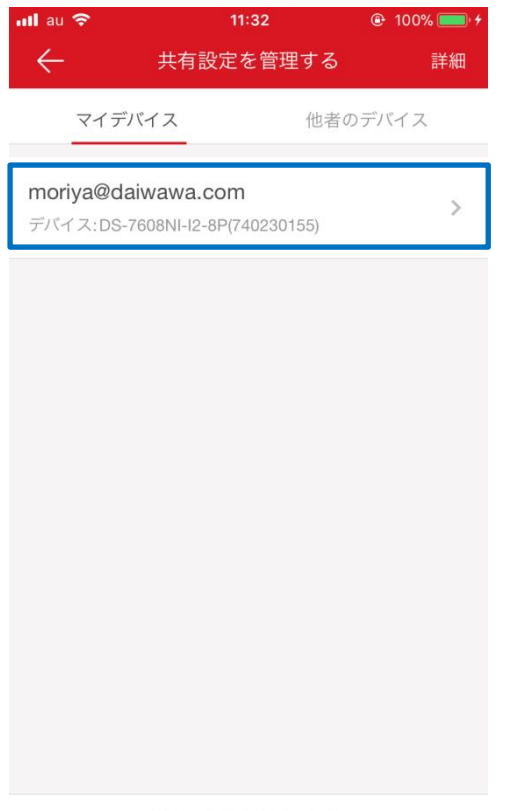

デバイスを共有する

10. デバイス名を選択します。

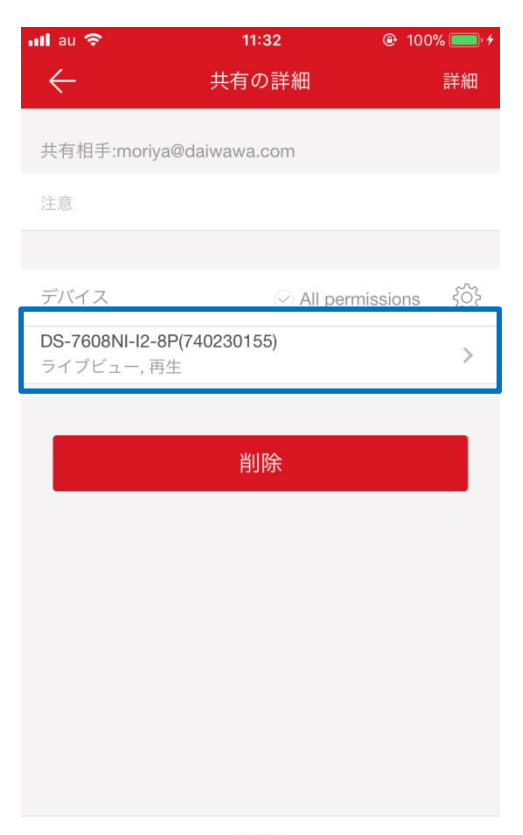

保存

## 11.4.で<sup>∞</sup>に設定したカメラが共有されていることを確認します。

| 📶 au 4G       | 13:47          | 🕑 99% 🛑 <del>/</del> |
|---------------|----------------|----------------------|
| $\leftarrow$  | デバイス許可         | 詳細                   |
| DS-7608NI-I2- | -8P(740230155) | 0                    |
| > camera 1@   | @740230155     | 0                    |
| > camera 20   | 2740230155     | 0                    |
| > 駐車場         |                | 0                    |
| > camera 4@   | @740230155     | <b>S</b>             |

OK

## 補足

上記例では、共有している側(以降「ホスト」と記載する)の閲覧できるカメラ台数が4 台、共有されている側(以降「ユーザー」と記載する)も閲覧できるカメラ台数が4台と なっています。

ホストは他のカメラも閲覧したい、ユーザーは上記で設定した4台のみ閲覧させたい場合 は以下の手順で設定できます。

## 手順

1. 再度1. ~3. の手順を行います。

2. 閲覧したいカメラを <sup>
◎</sup> に設定します。

| 📶 au 🗢             | 11:33                                          | 🕑 100% 💷 🗲            |
|--------------------|------------------------------------------------|-----------------------|
| $\leftarrow$       | デバイス情報                                         | Ø                     |
|                    | DS-7608NI-I2-8P(74023<br>DS-7608NI-I2/8P(74023 | <b>0155)</b><br>0155) |
| カメラのリン             | ク                                              |                       |
| camera 1@          | 740230155                                      | $\odot$               |
| camera 2@          | $\odot$                                        |                       |
| 駐車場                |                                                | $\odot$               |
| camera 4@          | 740230155                                      | $\odot$               |
| camera 5@          | 740230155                                      | $\odot$               |
| camera 6@740230155 |                                                | $\odot$               |
| camera 7@740230155 |                                                | $\odot$               |
| camera 8@740230155 |                                                | $\odot$               |
| → チャンネ<br>ムページ     | ルを非表示にすると、そのチャ<br>こ表示されません。                    | ンネルはホー                |

3.2.で設定したカメラが閲覧できていることを確認します。

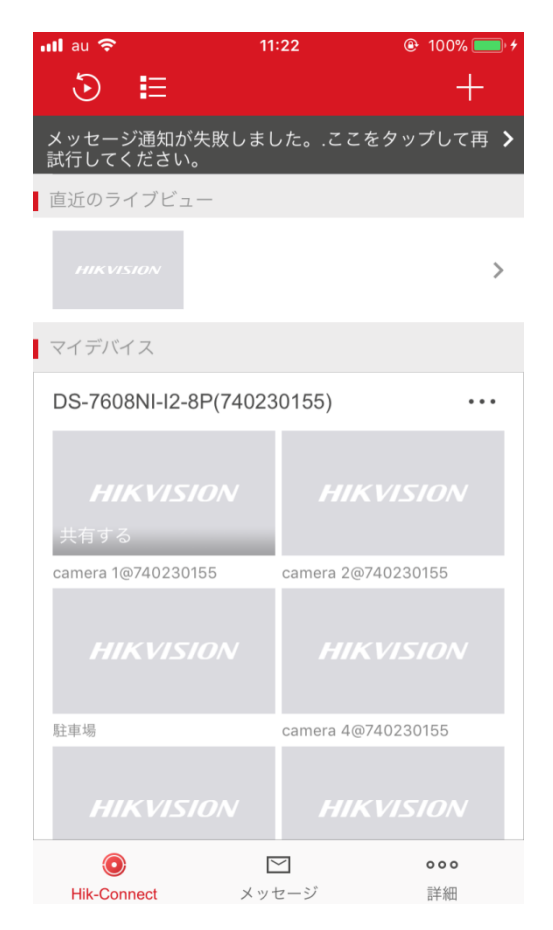

4. ユーザ側は4台のみ閲覧できる設定になっていることを確認します。

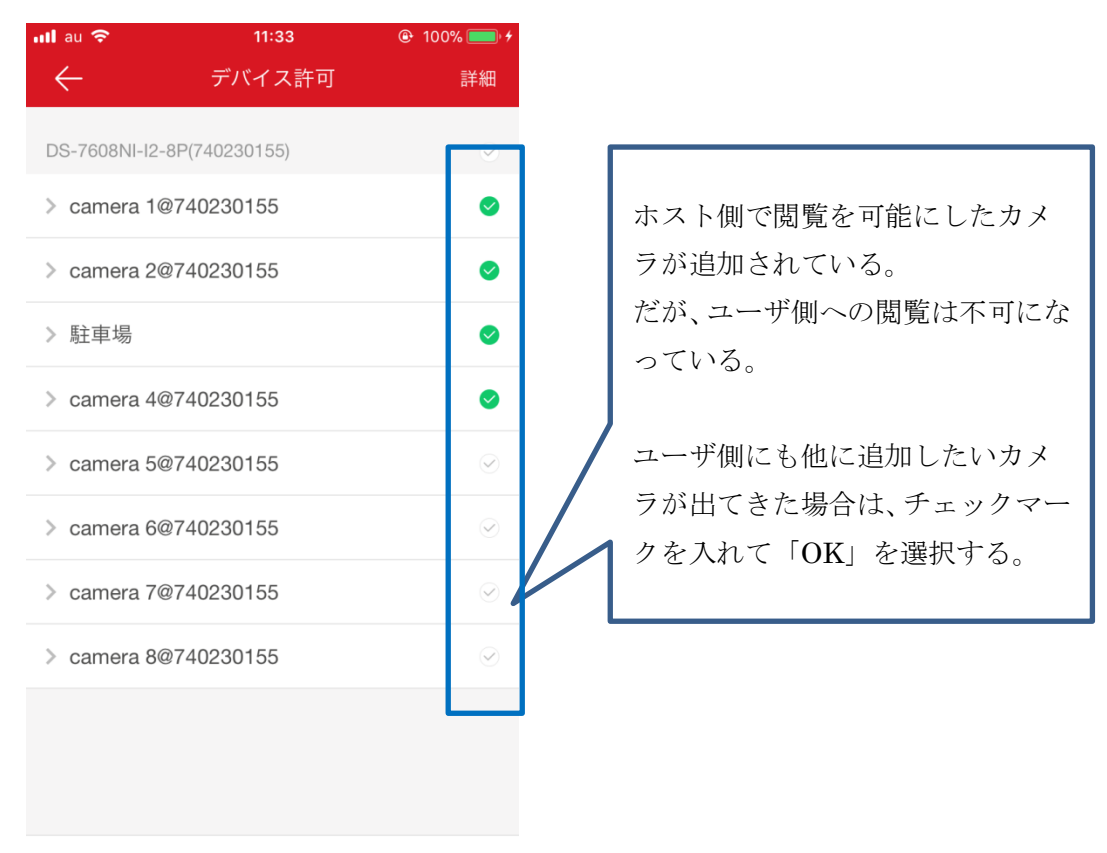

OK